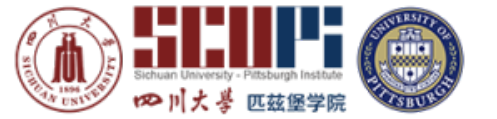

Instructions:

- Plug in headphones
- Open Chrome browser
- Go to <a href="http://www.metritests.com/metrica">http://www.metritests.com/metrica</a>
- Enter your code the "Entry Code" on the left hand side
- Accept Terms of Use and Conditions, select "yes"
- Home: Press Arrow in the Center of the screen
- Session Details:

Name 名, Last Name 姓 把, Date of Birth, Nationality, Gender, First Language, Contact Details: email, phone (+86)

- Pop up test screen may take a minute to open
- Check earphones

Click "play sound"

If sound is working, click arrow at the bottom of your screen

- If sound is not working raise your hand
- Information Sheet:

Fill in the registration information. first name (名 in pinyin) last name

- (姓in pinyin); email address; organization SCU; Candidate ID = your SCUPI Student ID
- (you do NOT need to put your national identification card number); Department = SCUPI.
- Click bottom right arrow
- Begin Test